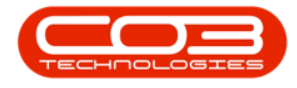

We are currently updating our site; thank you for your patience.

## CONTRACTS

## **BUY BACK CONFIGURATION**

Buy Back processing allows you to purchase a customer asset (serialised item that belongs to one of your customers) and bring that item into stock.

In the Buy Back Configuration, you will select the relevant Buy Back supplier per site, and whether the buy back should be auto processed or not.

• Ribbon select Contract > Buy Back Configuration.

| • •           |           |                 |                           |                             |                        |                      |           | BPO Configura | ator : Vers | sion 2.4.1.1 · | Example Co | mpany       |                | - 8 ×      |
|---------------|-----------|-----------------|---------------------------|-----------------------------|------------------------|----------------------|-----------|---------------|-------------|----------------|------------|-------------|----------------|------------|
|               | Accounts  | Call Cer        | ntre Compa                | any Contract                | Departments            | Human Resources      | Inventory | Reporting     | Sales       | Security       | Services   | Static Data | Open-4Business |            |
| <b>*</b>      |           |                 |                           | ×                           |                        |                      |           |               |             |                |            |             |                |            |
| Configuration | ion Types | Travel<br>Radii | Buy Back<br>Configuration | Swap Out N<br>Configuration | leter Usage<br>Colours | Meter<br>Definitions |           |               |             |                |            |             |                |            |
|               |           |                 | Master                    |                             |                        | Meter Mangement 🔒    |           |               |             |                |            |             |                | $\diamond$ |

The Buy Back Configuration listing screen will open, listing all Sites.

| •        |           |                |             |          |          |          | Buy Ba             | ack Configuratio | n - BPO Config | jurator : ' | Version 2.4. | 1.1 - Examp | le Company  |               |                                                                                                    | - 8 ×                                   |
|----------|-----------|----------------|-------------|----------|----------|----------|--------------------|------------------|----------------|-------------|--------------|-------------|-------------|---------------|----------------------------------------------------------------------------------------------------|-----------------------------------------|
|          | Home      | Accounts C     | il Centre   | Company  | Contract | Departme | nts Human Resource | s Inventory      | Reporting      | Sales       | Security     | Services    | Static Data | Open4Business | i de la companya de la companya de la companya de la companya de la companya de la companya de la companya de l | - & ×                                   |
| ×        | 2         |                |             | 42       |          |          |                    |                  |                |             |              |             |             |               |                                                                                                    |                                         |
| Delete   | Save Lave | out Workspaces | Save Filter | Refresh  |          |          |                    |                  |                |             |              |             |             |               |                                                                                                    |                                         |
|          |           | •              |             |          |          |          |                    |                  |                |             |              |             |             |               |                                                                                                    |                                         |
| Proc 4   |           | Format         |             | A Curr A |          |          |                    |                  |                |             |              |             |             |               |                                                                                                    | ~~~~~~~~~~~~~~~~~~~~~~~~~~~~~~~~~~~~~~~ |
| siteDes  | scription | suppierCode    | Suppe       | errvame  | AUTOPYOC | cessirx  | Createsupplerinv   | Amenduate        |                |             |              |             |             |               |                                                                                                    |                                         |
| • Durban |           | · <b>u</b> ·   | 10.         |          |          |          |                    | 01/01/1900       |                |             |              |             |             |               |                                                                                                    |                                         |
| Pretori  | a         |                |             |          |          | -        |                    | 01/01/1900       |                |             |              |             |             |               |                                                                                                    |                                         |
| Cape T   | own       |                |             |          |          |          |                    | 01/01/1900       |                |             |              |             |             |               |                                                                                                    |                                         |
| Bloemf   | ontein    |                |             |          |          |          |                    | 01/01/1900       |                |             |              |             |             |               |                                                                                                    |                                         |
|          |           |                |             |          |          |          |                    |                  |                |             |              |             |             |               |                                                                                                    |                                         |
|          |           |                |             |          |          |          |                    |                  |                |             |              |             |             |               |                                                                                                    |                                         |
| Open Win | dows 🕶    |                |             |          |          |          |                    |                  |                |             |              |             |             |               |                                                                                                    | 01 Nov 2022 🛟                           |

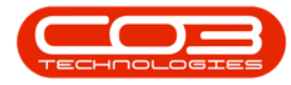

- For the relevant site, click in the **SupplierName** field.
- The ellipse button will come up clicking on this will bring up a lookup list of **Suppliers**.
- Search for and select the Supplier to be used for customer asset buy backs.

| • •             |              |                                        |            |            |                | Buy Back        | Configuration - BPO | Configurator : | Version 2.4                                                                     | 1.1 - Exampl | le Company    |           |                 |    | - <b>B</b> X |
|-----------------|--------------|----------------------------------------|------------|------------|----------------|-----------------|---------------------|----------------|---------------------------------------------------------------------------------|--------------|---------------|-----------|-----------------|----|--------------|
| Home            | Accounts     | Call Centre                            | Company    | Contract   | Departments    | Human Resources | Inventory Repo      | ting Sales     | Security                                                                        | Services     | Static Data ( | Open4Busi | iness           |    | _ 6? ×       |
| ¥ 💀             |              | 2                                      | 42         |            |                |                 |                     |                |                                                                                 |              |               |           |                 |    |              |
| Delete Save La  | wout Workspa | ces Save Filte                         | er Refresh |            |                |                 |                     |                |                                                                                 |              |               |           |                 |    |              |
|                 |              |                                        |            |            |                |                 |                     |                |                                                                                 |              |               |           |                 |    | ~            |
| SiteDescription | SupplierCo   | de Sun                                 | al curr a  |            |                |                 |                     |                |                                                                                 |              |               |           |                 | 1  | ~            |
| • • <b>0</b> :  | * <b>0</b> : | -OC - OC - OC - OC - OC - OC - OC - OC |            | 1 Selec    | t the associa  | ated supplier   |                     |                |                                                                                 |              |               |           | ×               |    |              |
| & Durban        |              | 1                                      |            | Home       |                |                 |                     |                |                                                                                 |              |               |           |                 |    |              |
| Pretoria        |              |                                        |            |            | <br>           | 2               |                     |                |                                                                                 |              |               |           |                 |    |              |
| Cape Town       |              |                                        |            | Ok         | Back Sav       | ve Layout       |                     |                |                                                                                 |              |               |           |                 |    |              |
| bloemfontein    |              |                                        |            | Proces     | ss a Fi        | ormat _         |                     |                |                                                                                 |              |               |           | $\hat{\sim}$    |    |              |
|                 |              |                                        |            | Drag a col |                |                 |                     |                |                                                                                 |              |               |           |                 |    |              |
|                 |              |                                        |            | Supple     | erCode Suppl   | lierName        | ContactNa           | e SupplierType | Status                                                                          | Class        | VATNo         | MinOrde   | rAmt Fi         |    |              |
|                 |              |                                        |            | 1 7 10:    | (Oc b          | buy             | ×0:                 | ( <b>D</b> )   | <d<< td=""><td>×0:</td><td>×0:</td><td>-</td><td>4</td><td></td><td></td></d<<> | ×0:          | ×0:           | -         | 4               |    |              |
|                 |              |                                        |            | > SUP00    | 1 Buy B        | Back Supplier   | Supplier Co         | BUY            | A                                                                               | SE           | 0000000000    |           | 0.00            |    |              |
|                 |              |                                        |            | <<br>× ⊠ ∞ | ontains([Suppl | ierkane), buy)  |                     |                | 0                                                                               |              |               | Б         | k<br>dit Filter |    |              |
|                 |              |                                        |            |            |                |                 |                     |                |                                                                                 |              |               |           |                 | -  |              |
| Open Windows *  |              |                                        |            |            |                |                 |                     |                |                                                                                 |              |               |           |                 | 01 | Nov 2022     |

- AutoProcessTrx: Select this flag to allow the system to auto process the buy back. This means that the system will create the PR, PO and GRN on your behalf.
  - If this flag is not selected, the Purchase Requisition will be created, and you will need to complete the procurement process. Only use this configuration if you want control over the Supplier that is used and the authorisation process.
- **CreateSupplierInv**: Select this flag to allow the system to auto create the Supplier Invoice for the buy back process. The Supplier Invoice must still be manually accepted.
  - If this flag is not selected, the Supplier Invoice must be created manually before it is manually accepted. Only

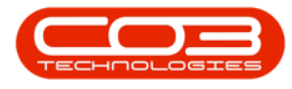

use this configuration if you want control over Supplier Invoices created.

| • •             |               |                 |              |          |            | Buy Back           | c Configuration | n - BPO Config | urator : \ | /ersion 2.4. | 1.1 - Exampl | e Company   |               | - 6         | PX           |
|-----------------|---------------|-----------------|--------------|----------|------------|--------------------|-----------------|----------------|------------|--------------|--------------|-------------|---------------|-------------|--------------|
| Hom             | e Accounts    | Call Centre     | Company      | Contract | Department | ts Human Resources | Inventory       | Reporting      | Sales      | Security     | Services     | Static Data | Open4Business | - 4         | ₽ ×          |
| ¥ 🖪             | 51            |                 | 42           |          |            |                    |                 |                |            |              |              |             |               |             |              |
| Delete Save     | avout Workens | ree Save Filter | Defrech      |          |            |                    |                 |                |            |              |              |             |               |             |              |
|                 | ÷             |                 |              |          |            |                    |                 |                |            |              |              |             |               |             |              |
| Proc a          | Format        |                 | 4 Curr       | _        |            |                    |                 |                |            |              |              |             |               |             | $\hat{\sim}$ |
| SiteDescription | SupplierCo    | ide Suppli      | erName       | AutoProc | essTrx     | CreateSupplierInv  | AmendDate       |                |            |              |              |             |               |             |              |
| * 10:           | 10:           | ·0:             | 1.0          | _        |            |                    | =               |                |            |              |              |             |               |             |              |
| I Durban        | SUPUUI        | BUY B           | aox supplier |          | × I        | ×                  | 01/01/1900      |                |            |              |              |             |               |             |              |
| Cape Town       |               |                 |              |          |            |                    | 01/01/1900      |                |            |              |              |             |               |             |              |
| Bloemfontein    |               |                 |              |          | -          |                    | 01/01/1900      |                |            |              |              |             |               |             |              |
|                 |               |                 |              |          | -          |                    |                 |                |            |              |              |             |               |             |              |
|                 |               |                 |              |          |            |                    |                 |                |            |              |              |             |               |             |              |
|                 |               |                 |              |          |            |                    |                 |                |            |              |              |             |               |             |              |
|                 |               |                 |              |          |            |                    |                 |                |            |              |              |             |               |             |              |
|                 |               |                 |              |          |            |                    |                 |                |            |              |              |             |               |             |              |
|                 |               |                 |              |          |            |                    |                 |                |            |              |              |             |               |             |              |
|                 |               |                 |              |          |            |                    |                 |                |            |              |              |             |               |             |              |
|                 |               |                 |              |          |            |                    |                 |                |            |              |              |             |               |             |              |
|                 |               |                 |              |          |            |                    |                 |                |            |              |              |             |               |             |              |
|                 |               |                 |              |          |            |                    |                 |                |            |              |              |             |               |             |              |
|                 |               |                 |              |          |            |                    |                 |                |            |              |              |             |               |             |              |
|                 |               |                 |              |          |            |                    |                 |                |            |              |              |             |               |             |              |
|                 |               |                 |              |          |            |                    |                 |                |            |              |              |             |               |             |              |
|                 |               |                 |              |          |            |                    |                 |                |            |              |              |             |               |             |              |
|                 |               |                 |              |          |            |                    |                 |                |            |              |              |             |               |             |              |
|                 |               |                 |              |          |            |                    |                 |                |            |              |              |             |               |             |              |
|                 |               |                 |              |          |            |                    |                 |                |            |              |              |             |               |             |              |
|                 |               |                 |              |          |            |                    |                 |                |            |              |              |             |               |             |              |
|                 |               |                 |              |          |            |                    |                 |                |            |              |              |             |               |             |              |
|                 |               |                 |              |          |            |                    |                 |                |            |              |              |             |               |             |              |
|                 |               |                 |              |          |            |                    |                 |                |            |              |              |             |               |             |              |
|                 |               |                 |              |          |            |                    |                 |                |            |              |              |             |               |             |              |
|                 |               |                 |              |          |            |                    |                 |                |            |              |              |             |               |             |              |
|                 |               |                 |              |          |            |                    |                 |                |            |              |              |             |               |             |              |
| Open Windows 🕶  |               |                 |              |          |            |                    |                 |                |            |              |              |             |               | 01 Nov 2022 | 2 🗘          |

• Click a way from the row you are updating in order to save the changes.

A message box will come up, asking: Are you sure you want to save changes to this Buy Back Configuration?

• Click on the **Yes** button.

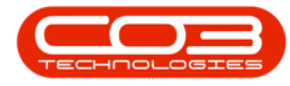

| • •                |                   |                   |                    | Buy Back            | Configuration | - BPO Configu                     | urator : Ver  | sion 2.4.1. | 1 - Example   | Company     |               | _ @ ×         |
|--------------------|-------------------|-------------------|--------------------|---------------------|---------------|-----------------------------------|---------------|-------------|---------------|-------------|---------------|---------------|
| Home /             | Accounts Call Cen | tre Company       | Contract Departmen | nts Human Resources | Inventory     | Reporting                         | Sales         | Security    | Services      | Static Data | Open4Business | _ & ×         |
| ¥ 💿                |                   | 2 42              |                    |                     |               |                                   |               |             |               |             |               |               |
| Delete Save Lavout | Workspaces Save   | Filter Refresh    |                    |                     |               |                                   |               |             |               |             |               |               |
|                    | ÷                 |                   |                    |                     |               |                                   |               |             |               |             |               |               |
| Proc a             | Format            | 4 Curr 4          |                    |                     |               |                                   |               |             |               |             |               | ~             |
| sitebescripton     | SupplerCode :     | supprenvame       | AUTOPTOCESSITX     | CreateSupplerInv    | Amenubate     |                                   |               |             |               |             |               |               |
| T Durban           | SUP001            | Buy Back Supplier | 1                  | 2<br>2              | 01/01/1900    |                                   |               |             |               |             |               |               |
| Pretoria           |                   |                   |                    |                     | 01/01/1900    |                                   |               |             |               |             |               |               |
| Cape Town          |                   |                   |                    |                     | 01/01/1900    |                                   |               |             |               |             |               |               |
| Bloemfontein       |                   |                   |                    |                     | 01/01/1900    |                                   |               |             |               |             |               |               |
| Open Windows -     |                   |                   |                    |                     | Save          | ou sure you w<br>iguration?<br>Ye | ant to save o | hanges to   | this Buy Back | ×           |               | 01 Hev 2022 😋 |

• Once all Sites have been configured, you can close the Buy Back Configuration screen.

## **Related Topics**

- <u>Customer Asset Buy Back Item</u>
- Contract Expiry Purchase to Lease

MNU.141.007